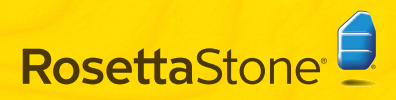

# A) Installazione di Rosetta Stone®

#### Windows:

- 1 Inserire il CD-ROM dell'applicazione Rosetta Stone.
- 2 Selezionare la lingua dell'interfaccia utente.

| 6 | Choose interface language: |   |
|---|----------------------------|---|
| - | Italiano                   | ~ |

- **4** Seguire i suggerimenti per continuare l'installazione.
- 3 Selezionare la posizione in cui andranno installati i file dell'applicazione Rosetta Stone. Confermare la cartella di destinazione che appare o fare clic su **Modifica** per selezionare un'altra cartella. Fare clic su **Avanti**.

| artella di destinazione                     |                                             |
|---------------------------------------------|---------------------------------------------|
| Scegliere Avanti per effettuare l'in        | stallazione nella cartella predefinita oppu |
| nstalla Rosetta Stone Version 3 in:         |                                             |
|                                             |                                             |
| C:\Program Files\Rosetta Stone\Ro           | ssetta Stone Version 3)                     |
| C: Program Files Rosetta Stone Ro<br>Sfogla | ssetta Stone Version 3)                     |

5 Una volta completata l'installazione, lasciare selezionata la casella per lanciare Rosetta Stone. Fare clic su **Fine**.

# Guida introduttiva

#### Mac:

- Inserire il CD-ROM dell'applicazione Rosetta Stone. Il programma di installazione potrebbe richiedere la vostra password. Seguire i suggerimenti per avviare l'installazione.
- Selezionare la posizione in cui andranno
   installati i file dell'applicazione Rosetta Stone.

Confermare la cartella di destinazione che appare o fare clic su **Seleziona cartella** per installare i file in un'altra cartella. Fare clic su **Continua**.

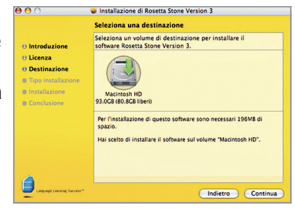

3

Nella schermata Tipo installazione, fare clic su Installa.

Quando l'installazione è completata, sarà possibile accedere a Rosetta Stone dalla cartella Applicazioni.

### B Aggiunta di un livello di lingua

1 Al primo avvio di Rosetta Stone<sup>a</sup> installare i file relativi alla propria lingua. Fare clic su **Aggiungi un livello di lingua**.

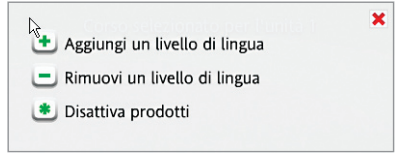

- **2** Inserire il CD-ROM relativo alla propria lingua. Fare clic su **Continua**.
- 3 Selezionare la lingua e fare clic su **Installa** la lingua selezionata. La procedura potrebbe richiedere alcuni minuti.

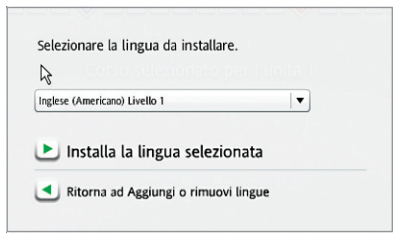

4 Selezionare la posizione in cui andranno installati i file relativi alla propria lingua.

**Nota:** i file della lingua richiedono fino a 600 MB per ciascun livello di lingua. Scegliere una posizione che disponga di spazio sufficiente per tutti i livelli di lingua che si intende installare. I file della lingua possono essere installati in una posizione distinta dalla cartella dell'applicazione. Non è possibile modificare in un secondo tempo la posizione in cui è stato installato il file della lingua.

Fare clic su **Accetta** per installare i file della lingua nella posizione selezionata o fare clic su **Scegli un percorso differente**.

5 Una volta completata l'installazione del livello di lingua, fare clic su **Continua** per lanciare Rosetta Stone.

Oppure, fare clic su **Aggiungi un altro livello di lingua**. Sarà possibile aggiungere in un secondo tempo altre lingue da Preferenze (E).

### Begistrazione e attivazione

- 1 Eseguire la registrazione a Rosetta Stone per accedere liberamente all'Assistenza tecnica di Rosetta Stone.
- 2 Attivare il livello di lingua per accedere a tutte le lezioni. Immettere l'ID attivazione fornito con il prodotto Rosetta Stone e fare clic su **Attiva**.

Per accelerare i tempi di attivazione, eseguire l'attivazione di Rosetta Stone tramite Internet. Se non si dispone di una connessione a Internet, sarà necessario contattare Rosetta Stone tramite telefono per attivare la licenza telefonicamente.

- Per gli USA, contattare il numero gratuito: (866) 482-9807
- Per la Germania, contattare il numero: 0800 000 1148
- Per l'Europa (eccetto la Germania), contattare il numero: +44 0808 178 5192

Fare clic su **Attiva in seguito** per rimandare l'attivazione a un secondo momento e utilizzare una serie limitata di lezioni.

| trivazione prodotto                                                                            |                                                                                                    |
|------------------------------------------------------------------------------------------------|----------------------------------------------------------------------------------------------------|
| poter accedere a tutte le lezioni, attivare il<br>pible accedere a lezioni legitute l'attivate | prodotto linguistico Rosetta Store. Prima dell'attivatione, sar<br>na transite laternat è la pai assiste a semplica, laternativa (TA) |
| iuzione allegato al produtto (per i set mult                                                   | Beello è necessario un solo ED. Fare clic su Atóna. Se non si<br>deseta l'Atónacione biologíasia                                      |
| and a sea conclude a merrer, which is                                                          |                                                                                                    |
| Produtti nan attinati                                                                          | Produtti attivati                                                                                                    |
|                                                                                                |                                                                                                    |
| Inglese (Americano) Livello 1                                                                  |                                                                                                    |
|                                                                                                | ··                                                                                                    |
|                                                                                                |                                                                                                    |
| Attiva                                                                                         | Attiva in seguito                                                                                                    |
| _                                                                                              | <u> </u>                                                                                                    |

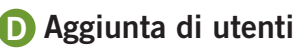

Al primo avvio di Rosetta Stone creare un nuovo utente. Sarà possibile aggiungere altri utenti in un secondo momento, facendo clic sull'icona Utenti ().

Digitare il proprio nome utente.

Selezionare **F** o **M** ai fini della tecnologia di Riconoscimento vocale di Rosetta Stone.

#### Fare clic su Salva modifiche.

| Ihristian                                       |                                                                        |
|-------------------------------------------------|------------------------------------------------------------------------|
| riconoscimento vocal<br>ttimali se il timbro vo | le Rosetta Stone consente risulta<br>cale dell'utente è già conosciuto |
| ⊖ F                                             | • M                                                                    |
|                                                 |                                                                        |

2 Fare clic su Inizia per lanciare il corso utilizzando l'utente appena creato o fare clic su Aggiungi utente.

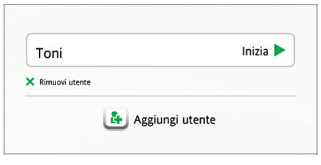

# Selezione corso

Selezionate il corso personalizzato in base ai vostri obiettivi di apprendimento linguistico.

Scegliete il corso consigliato per l'apprendimento di varie abilità linguistiche.

Oppure selezionate un corso alternativo: il corso esteso con ulteriori esercitazioni, oppure concentratevi sulle abilità di Conversazione e ascolto e di Lettura e scrittura. Lasciare selezionata l'attività **Impara lettere e suoni** per aggiungere le attività di lettura che introducono i suoni prodotti dalle lettere. Sarà possibile modificare in un secondo tempo il corso personalizzato da Preferenze **(B)**.

#### Fare clic su Avanti.

| nglese (Americano) Livello 1                                                                                                    |                                                                                          |
|----------------------------------------------------------------------------------------------------|------------------------------------------------------------------------------------------|
| leziona conso:                                                                                                    |                                                                                          |
| Lettura, ortografia, conversazione e ascolto                                                                                                    | Consigliato                                                                              |
| 🔘 Esteso - Lettura, ortografia, conversazione e ascolto                                                                                                    |                                                                                          |
| <ul> <li>Conversazione e ascolto</li> </ul>                                                                                                    |                                                                                          |
| <ul> <li>Lettura e ortografia</li> </ul>                                                                                                    |                                                                                          |
| Impara lettere e suoni                                                                                                    |                                                                                          |
| e prime attività di lettura presentano i suoni corrispondenti al<br>ementi, o non si desidera concentrarsi sull'apprendimento de<br>tività dedicate a lettere e suoni deselezionando la casella sop | le lettere. Se si conoscono già tali<br>dle lettere, è possibile saltare le<br>rastante. |
|                                                                                                    |                                                                                          |
| 上 Avanti                                                                                                    |                                                                                          |

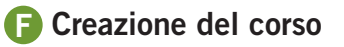

 Fare clic in qualsiasi punto per capire come Rosetta Stone stia creando il corso personalizzato. Ogni Lezione fondamentale è integrata e consolidata da una serie di Attività mirate.

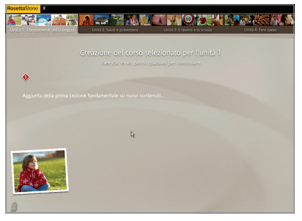

**2** Al termine del corso, fare clic in qualsiasi punto per proseguire.

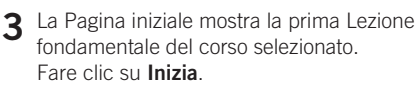

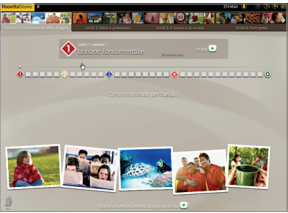

### G Installazione del microfono

 Connettere il microfono integrato nelle cuffie. Seguire i suggerimenti per la selezione del microfono. Se il microfono non è nell'elenco, fare clic su Aggiorna elenco. Dopo aver selezionato il microfono, procedere alla configurazione del microfono.

| ffettuare una selezione dall'eler<br>aso in cui il microfono non ven<br>ollegarlo e fare clic su Aggiorna | ncun microtono.<br>nco seguente. Nel<br>ga visualizzato,<br>I. |
|----------------------------------------------------------------------------------------------------|----------------------------------------------------------------|
| Aicrofoni disponit                                                                                        | oili:                                                          |
| -Media USB Headphone Set - Microphone                                                                     |                                                                |
| ligmaTel Audio - External Mic                                                                             |                                                                |
| igmaTel Audio - Internal Mic                                                                              |                                                                |
| -                                                                                                    |                                                                |
| Aggiorra elerco                                                                                           |                                                                |
| Aggiorna elenco     Osuttiva il reconoscimenta vocale per questa ses                                      | ione e continua                                                |

- **2** Posizionare le cuffie con il microfono davanti alla bocca.
- 3 Fare clic su **Continua** per iniziare. Al segnale acustico, parlare con voce normale: "1, 2, 3, 4, 5". Al termine dell'installazione, viene visualizzata una conferma.
- 4 Fare clic su Continua.

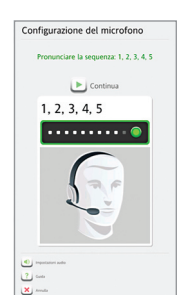

## (]) Tipi di schermate

Rosetta Stone<sup>®</sup> presenta vari tipi di schermate per facilitare l'associazione del significato alle nuove parole.

### Scelta dell'immagine

Fare clic sull'immagine corrispondente al testo e alle parole riprodotti.

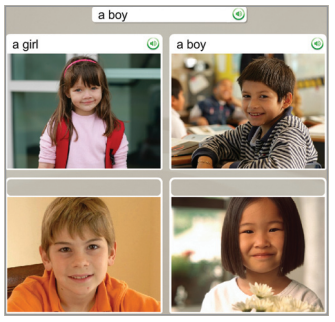

### Esercitazione vocale

Parlare utilizzando il microfono integrato nelle cuffie.

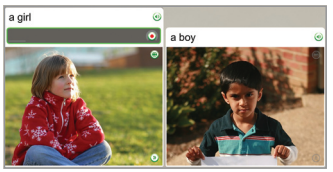

### Abbinamento delle immagini

Fare clic sulla piccola immagine corrispondente alla parola o all'espressione.

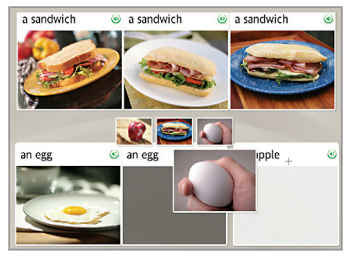

### Scelta multipla

Scegliere il testo che completa l'espressione.

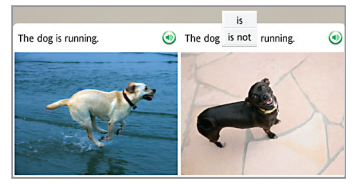

#### Scelta del suggerimento

Scegliere l'espressione che risponde alla domanda.

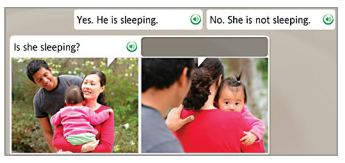

### Digitazione testo

Digitare l'espressione usando la tastiera del computer oppure facendo clic sui tasti della tastiera a video. Fare clic su un tasto con caratteri speciali per inserire un carattere accentato o un segno diacritico.

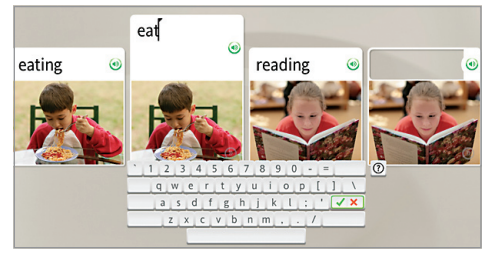

### Per richiedere ulteriore assistenza:

Consultare la Guida per l'utente di Rosetta Stone. Capitolo 4, *Modifica delle opzioni utente*: descrive come modificare le selezioni eseguite durante l'installazione.

#### Assistenza tecnica interattiva

- Per gli USA, contattare il numero gratuito: 1-800-280-8172
- Per la Germania, contattare il numero: 0800 000 1148
- Per l'Europa (eccetto la Germania), contattare il numero: +44 0808 178 5192

RosettaStone.com/Support